## 투명 PNG 파일 생성방법

Photoshop 없이 투명 PNG 만드는 방법을 설명합니다.

<u>https://pixlr.com/editor/</u> 에 접속하면 다음과 같이 화면에 나타납니다(Microsoft Edge 에서는 일부기능이 동작하지 않으므로 가능하면 Internet Explore 나 Crome 에서 접속하는것이 좋습니다).

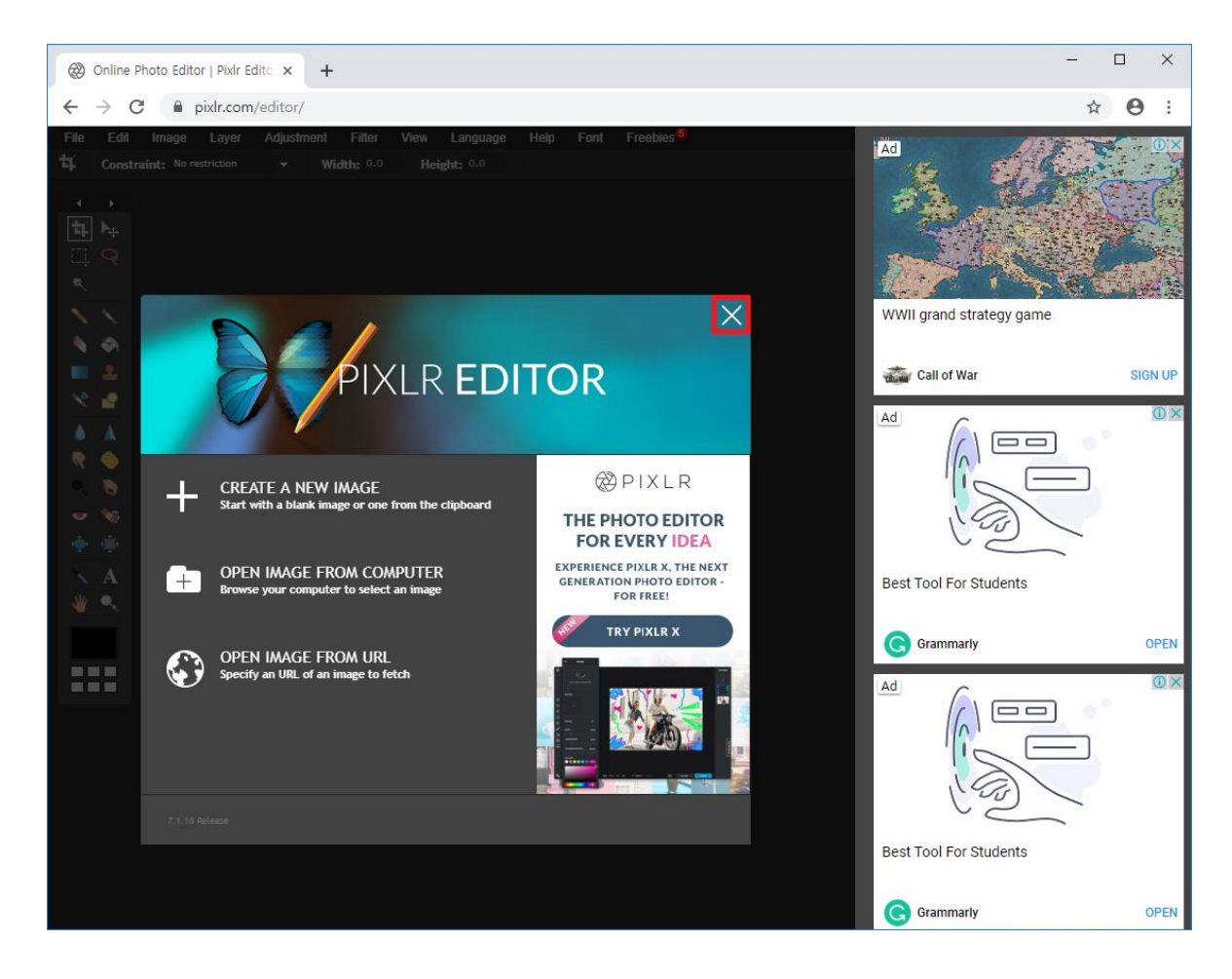

X를 누르면 다음과 같이 화면에 나타납니다.

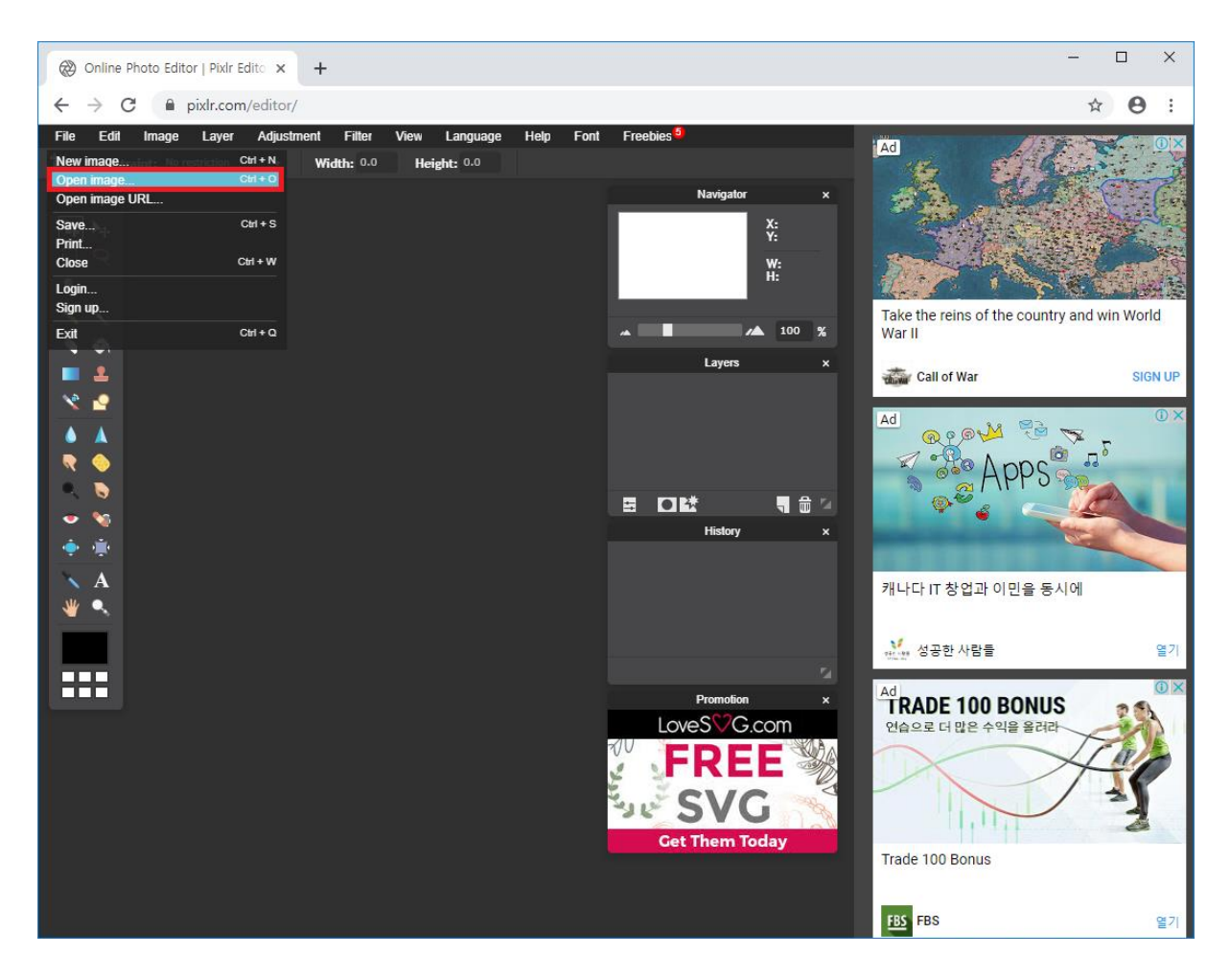

File 메뉴의 부메뉴 Open Image...를 선택하면 다음과 같이 화면에 나타납니다.

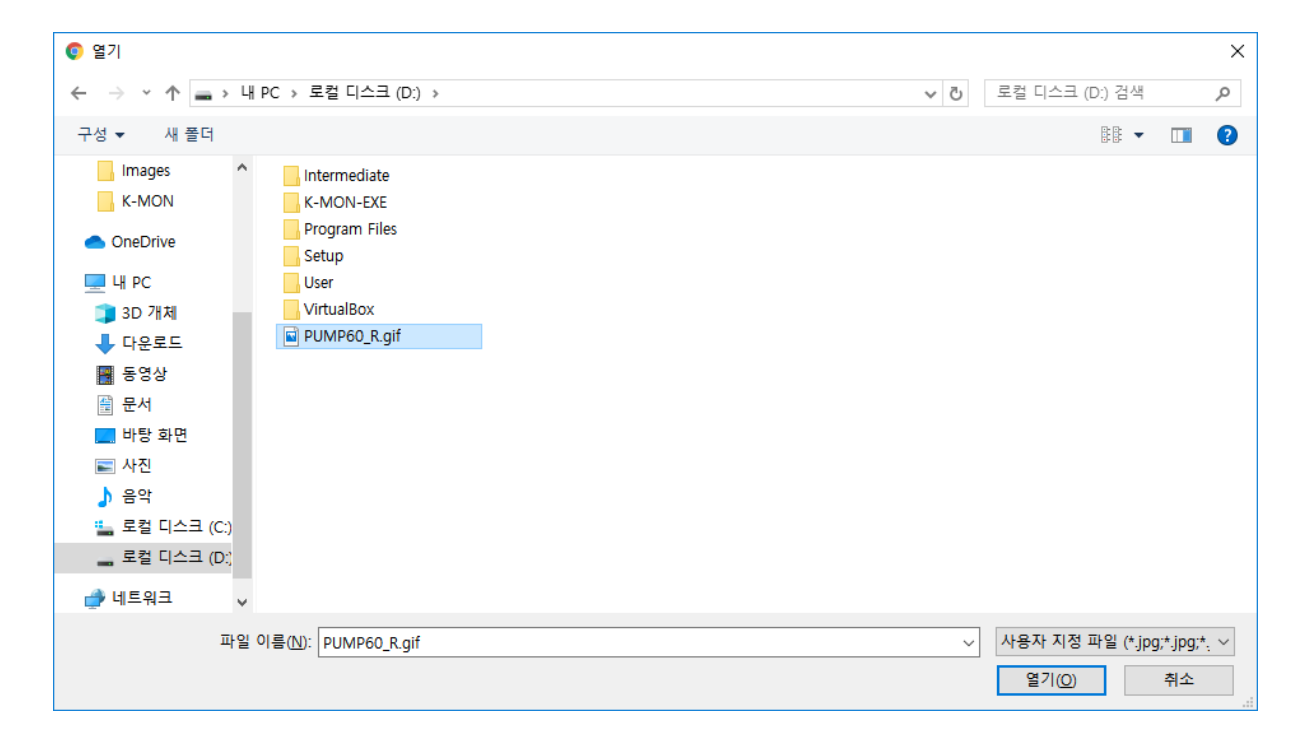

변환하고자 하는 이미지를 선택하면 다음과 같이 해당 그림이 열립니다.

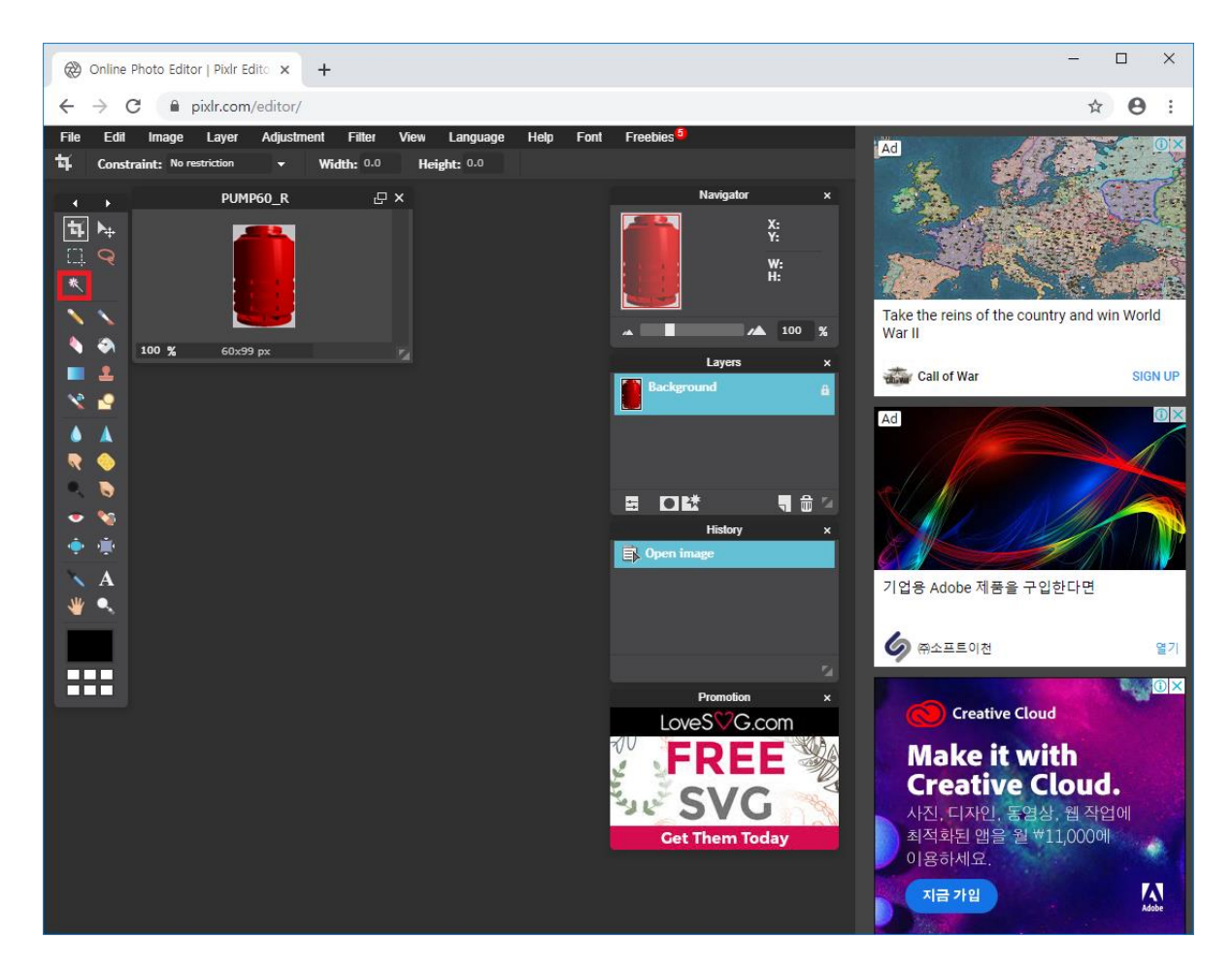

좌측 툴바 메뉴중 🛰를 선택한 후 배경에 해당하는 부분을 마우스를 클립하면 다음과 같이 선택이 됩니다.

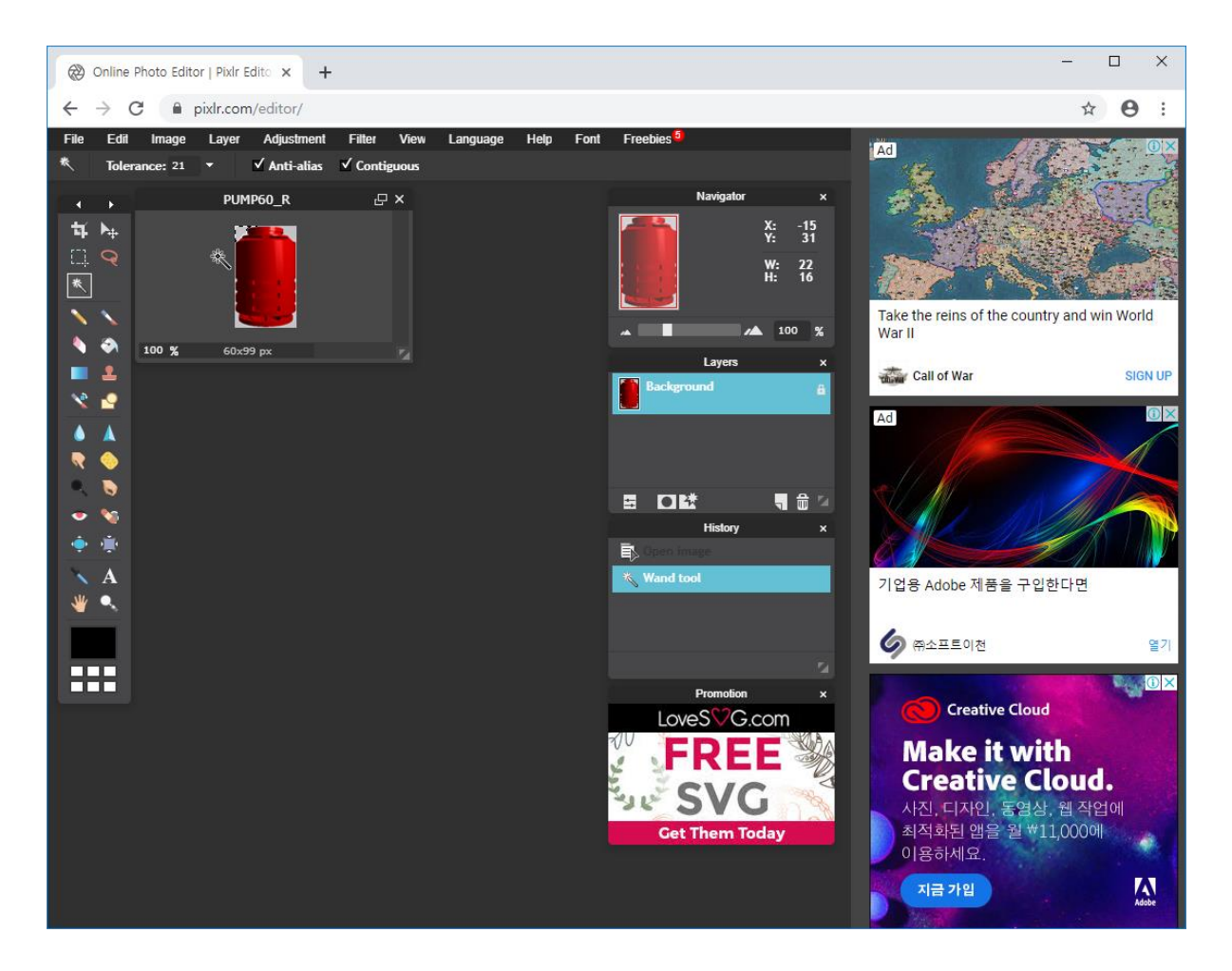

만약 배경의 모든 영역이 선택되지 않는다면 Shif 키를 누른채로 나머지 영역도 모두 선택합니다.

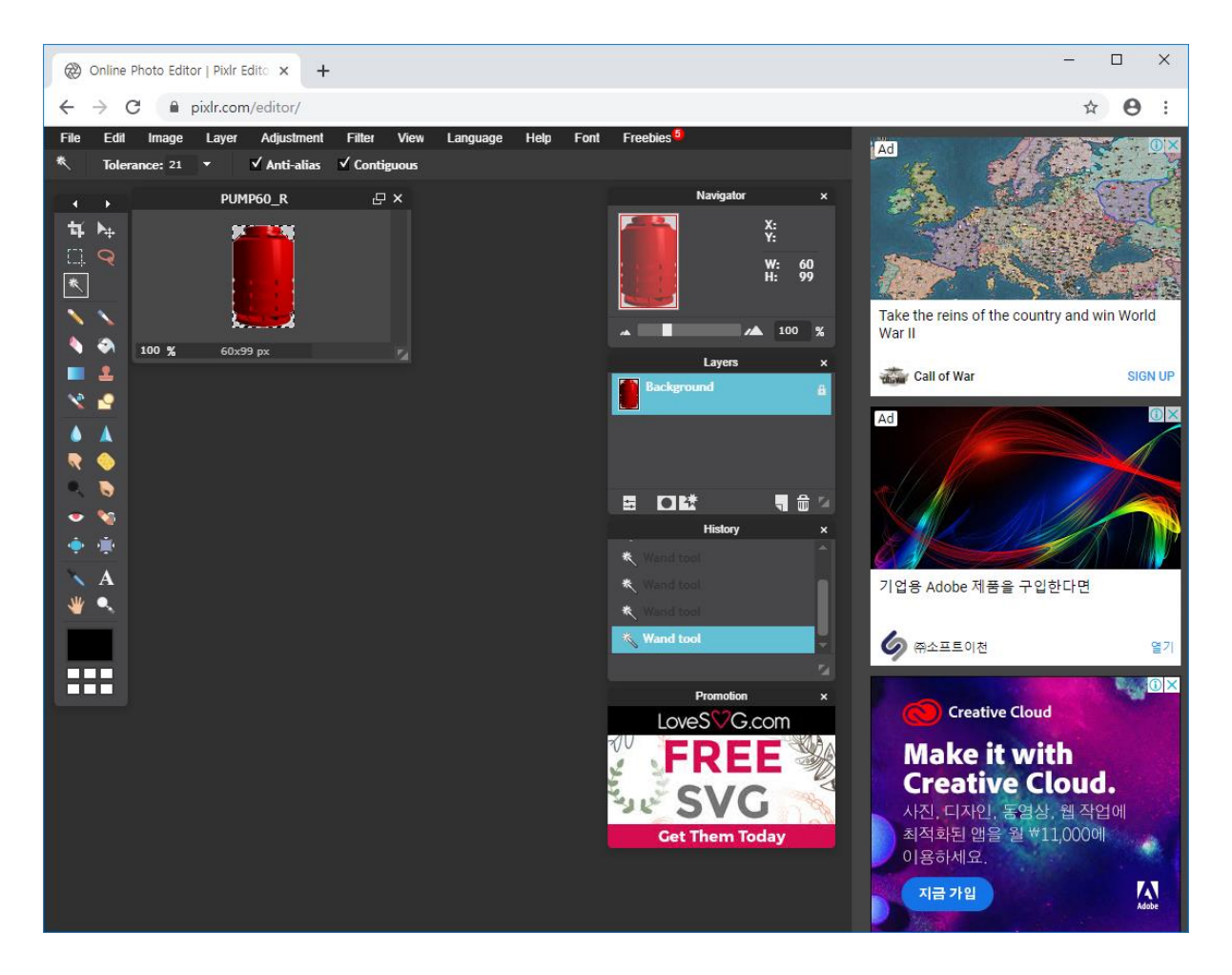

Edit 메뉴의 부메뉴 Invert selection 을 선택하면 다음과 같이 배경을 제외한 이미지가 선택이 됩니다.

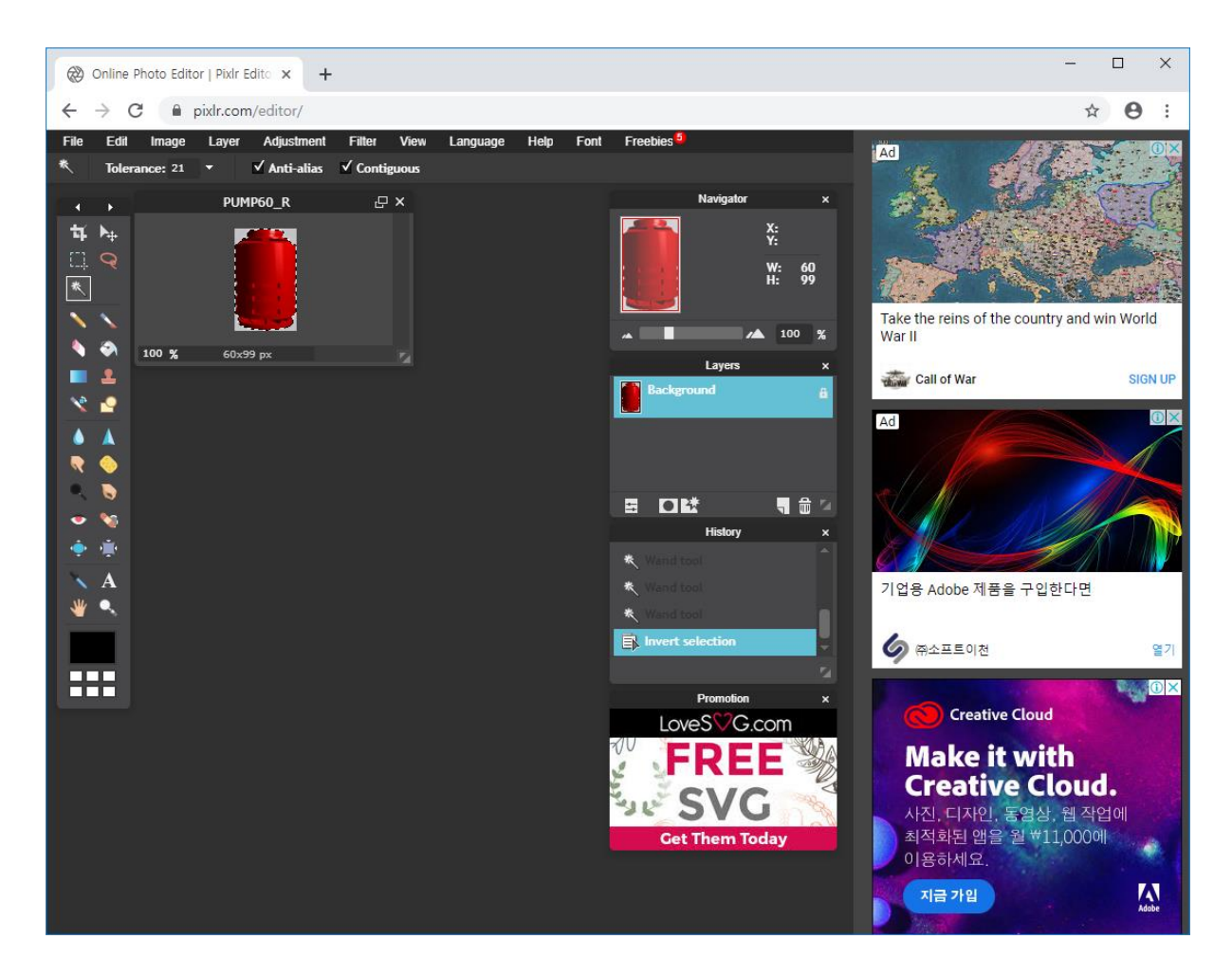

Ctrl+C 키를 눌러(Edit 메뉴의 부메뉴 Copy 를 선택하여) 선택한 이미지를 클립보드에 복사합니다.

File 메뉴의 부메뉴 New Image 를 선택하면 다음과 같이 대화상자가 화면에 나타납니다.

| New image                              | × |
|----------------------------------------|---|
| Name:<br>Untitled                      |   |
| Presets:<br>Clipboard 60 x 99          |   |
| Width: Height:<br>60 <del>-</del> 99 - |   |
| Create image from Clipboard            |   |
| Cancel                                 |   |

Create image from Clipboard 와 Transparent 를 체크한 후 OK 를 선택하면 다음과 같이 투명이미지가 화면에 나타납니다.

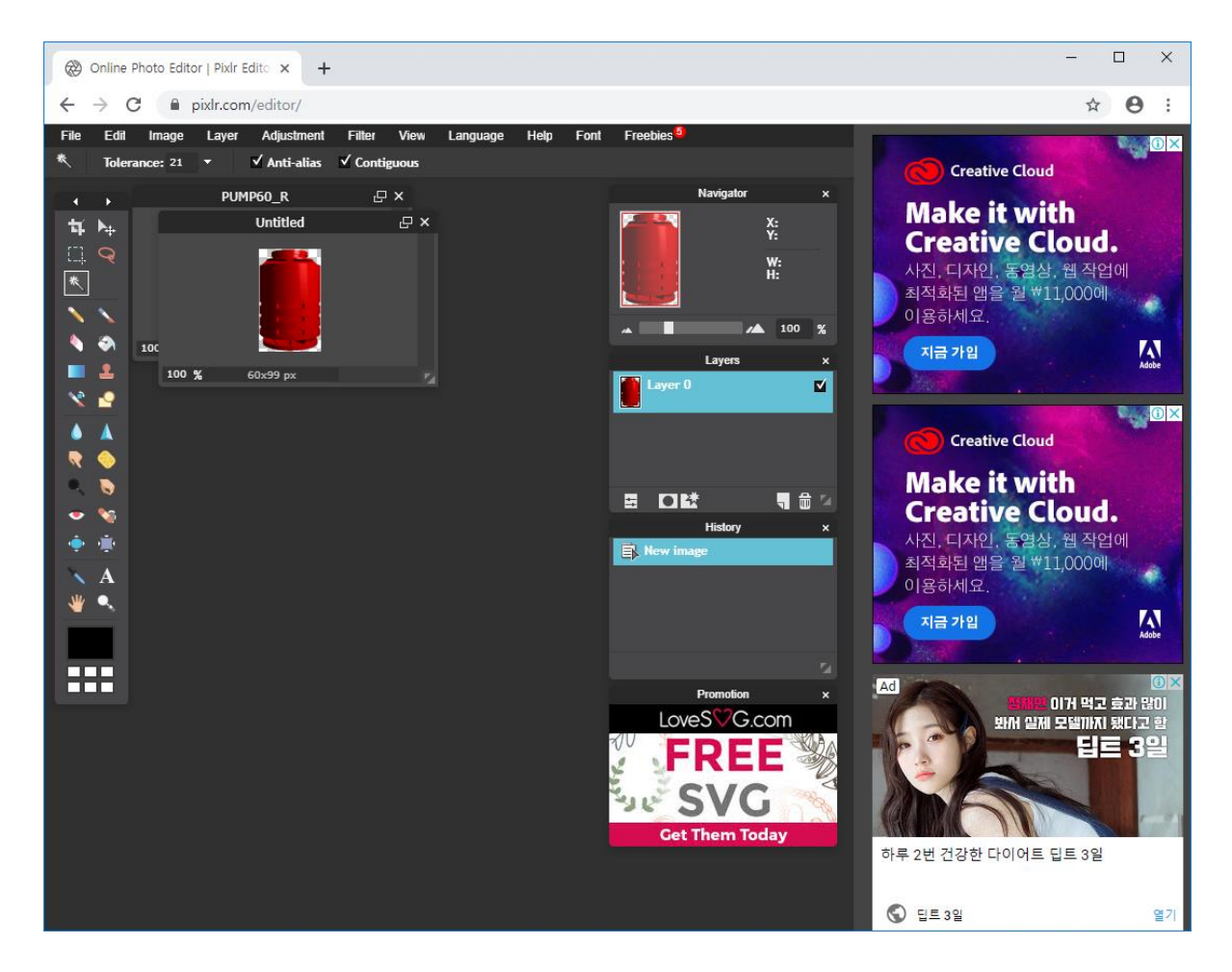

File 메뉴의 부메뉴 Save 를 선택하면 다음과 같은 대화상자가 화면에 나타납니다.

|             | Save image                                                              |    |        | ×          |
|-------------|-------------------------------------------------------------------------|----|--------|------------|
| Wy computer | Name:<br>Untitled<br>Format:<br>JPEG (Good for most photos)<br>Quality: | 80 |        | Size: 3 KB |
|             |                                                                         |    | Cancel | ОК         |

Format 을 PNG(Transparent, full quality)로 선택하고 OK 를 누르면 다음과 같은 대화상자가 화면에 나타납니다.

| 한 다른 이름으로 저장                                                                                                    |     |                   | × |
|----------------------------------------------------------------------------------------------------|-----|-------------------|---|
| ← → ∨ ↑ → 내 PC → 로컬 디스크 (D:) →                                                                                                    | ~ Ū | 로컬 디스크 (D:) 검색    | Q |
| 구성 ▼ 새 폴더                                                                                                    |     |                   | 0 |
| <ul> <li>Intermediate</li> <li>OneDrive</li> <li>Frogram Files</li> <li>Setup</li> <li>3D 개체</li> <li>User</li> <li>VirtualBox</li> <li>문서</li> <li>바탕 화면</li> <li>파 등 역사</li> <li>독 적 디스크 (C:)</li> <li>로 컬 디스크 (C:)</li> </ul> |     |                   |   |
| 파일 이름(N): Untitled.png                                                                                                    |     |                   | ~ |
| 파일 형식①: PNG Image (*.png)                                                                                                    |     |                   | ~ |
| ▲ 풀더 숨기기                                                                                                    |     | 저장( <u>S</u> ) 취: | 2 |

저장하고자 하는 PNG 파일 이름을 입력하고 저장을 선택하면 투명 PNG 이미지가 저장됩니다.